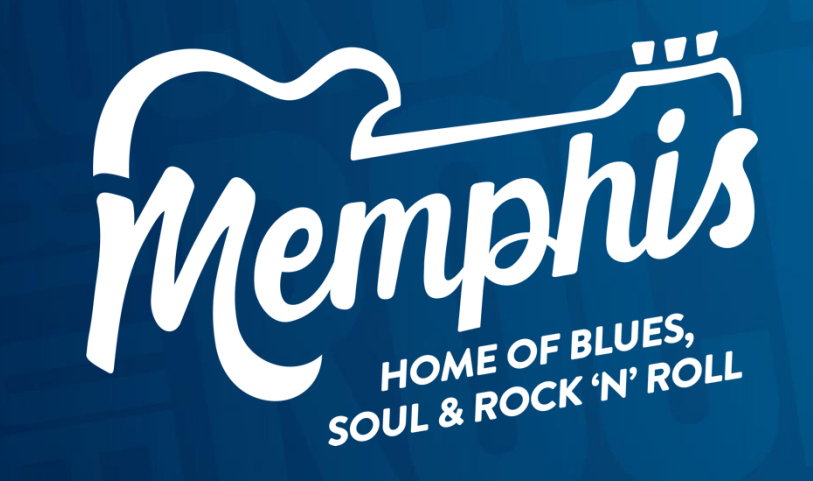

# **THE HUB** How-To Guide

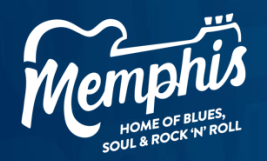

# **Table of Contents**

- 1. <u>Accessing and Logging into The Hub</u>
- 2. <u>Menu Functions</u>
- 3. <u>Updating Listings</u>
- 4. Adding Amenities
- 5. <u>Updating Meeting Spaces</u>
- 6. <u>Submitting Special Offers</u>
- 7. <u>Requesting Map & Tourist Guides</u>
- 8. <u>Viewing Convention Calendar</u>
- 9. <u>Paying Membership Dues</u>

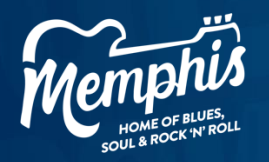

### **Getting Started**

### Accessing and Logging into The Hub

To access The Hub, visit MemphisTravel.com, click on Members. Scroll down and select Member Login.

This will take you to the login screen where you'll be prompted to enter your email and password.

- If you've forgotten your password, click Forgot Password. A new temporary password will be emailed to you from Memphis Tourism prompting you to reset upon login.
- If you don't have a password, contact membership@memphistravel.com.

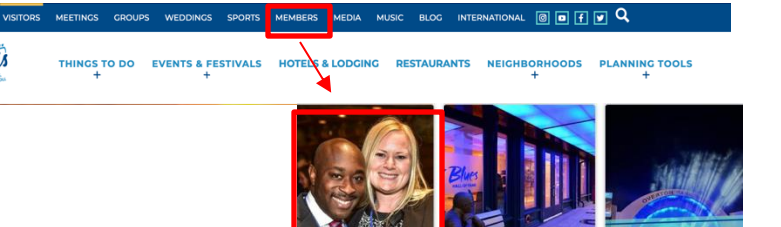

SUBMIT YOUR

EVENTS

SUBMIT YOUR DEALS &

SPECIAL

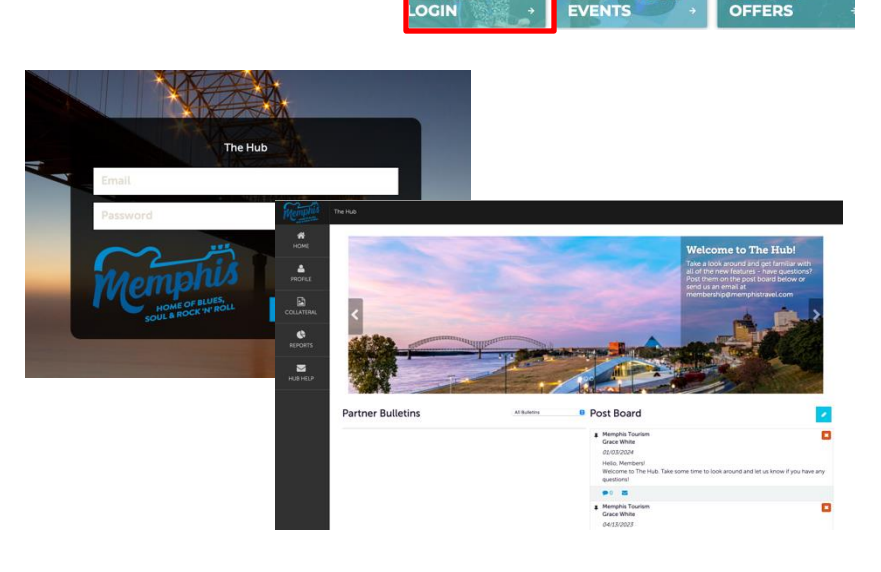

EMBED

OGIN

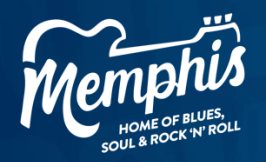

### Getting Started (cont'd)

#### **Menu Functions**

The menu functions are located on the left navigation menu. Each section allows you to edit your details:

- **Profile:** View Account and Contact details. View and pay your membership dues Invoice (where applicable).
- Collateral: Update your Listing and Submit Special Offers to appear on MemphisTravel.com.
- Opportunities: Respond to RFPs and Service Requests (where applicable).
- Reports: Access the Convention Calendar, Tour & Travel leads, and other member documents.

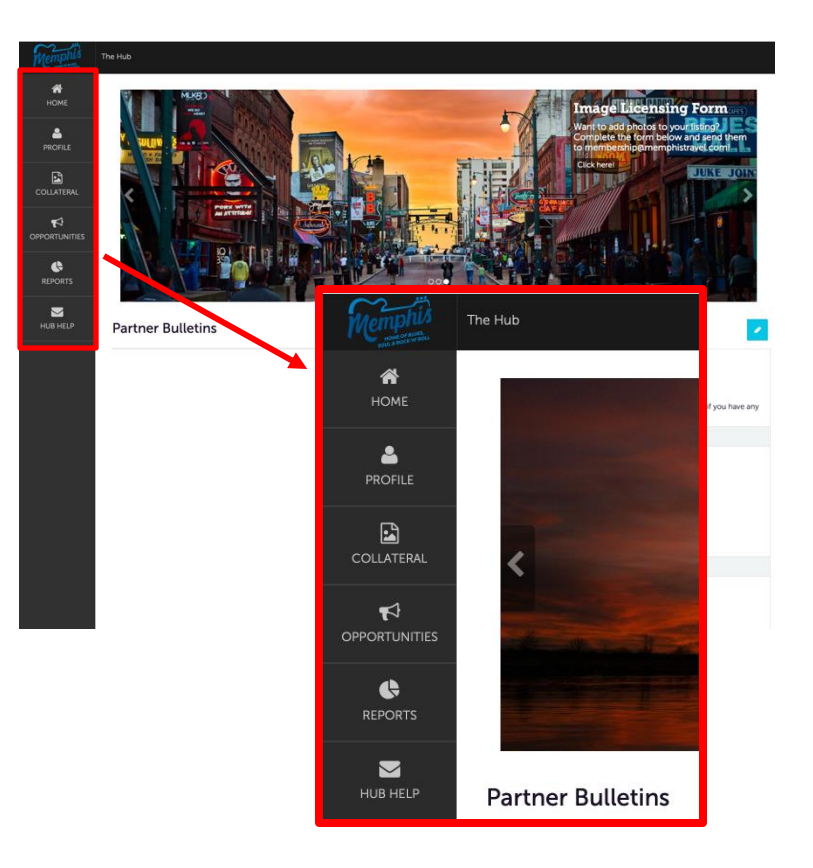

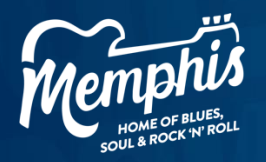

### Easily Review and Update Listings & Amenities

#### Listings

In the Hub, using the Menu Functions, click on Collateral, then Listings.

Click the pencil icon beside the listing to edit.

- Click the pencil icon beside the listing to edit.
- Edit your listing information in the large description box.

NOTE: Remember to click save in the top left corner when you make updates.

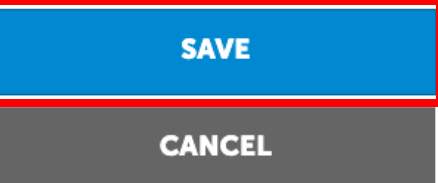

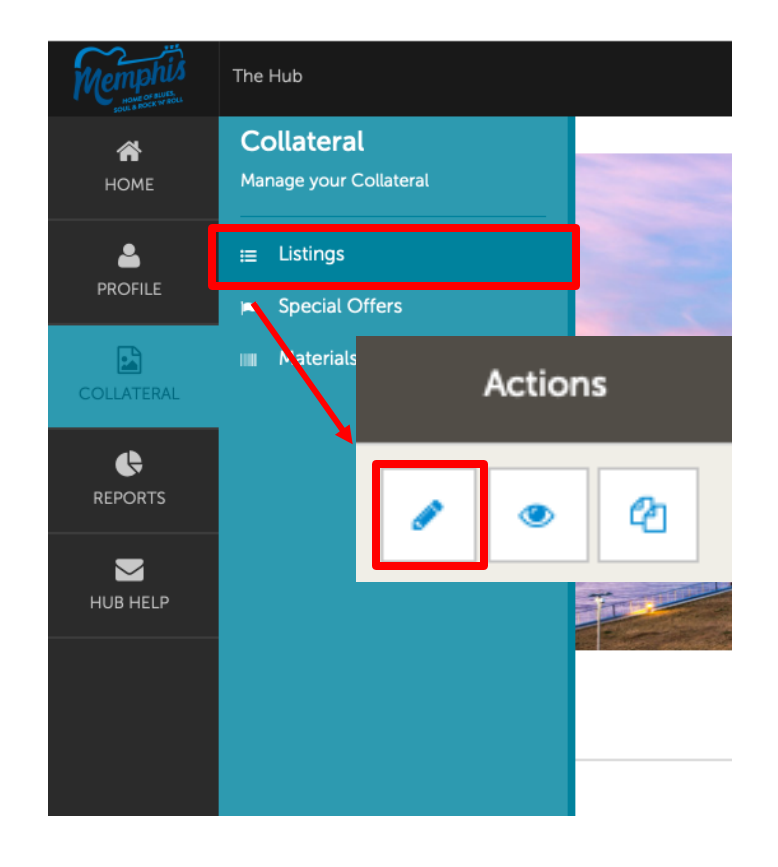

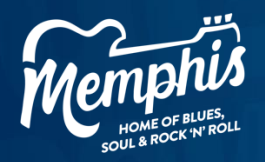

#### **Adding Amenities**

Add your service amenities details to help Memphis Tourism's Sales Team match your account with client-specific requirements.

In the Hub, using the Menu Functions, click on Profile, then Accounts.

- Click the down arrow next to the blue eye.
- Select Manage Amenities.
- Select Yes or No on your available amenities.

NOTE: Remember to click save in the top left corner when you make updates.

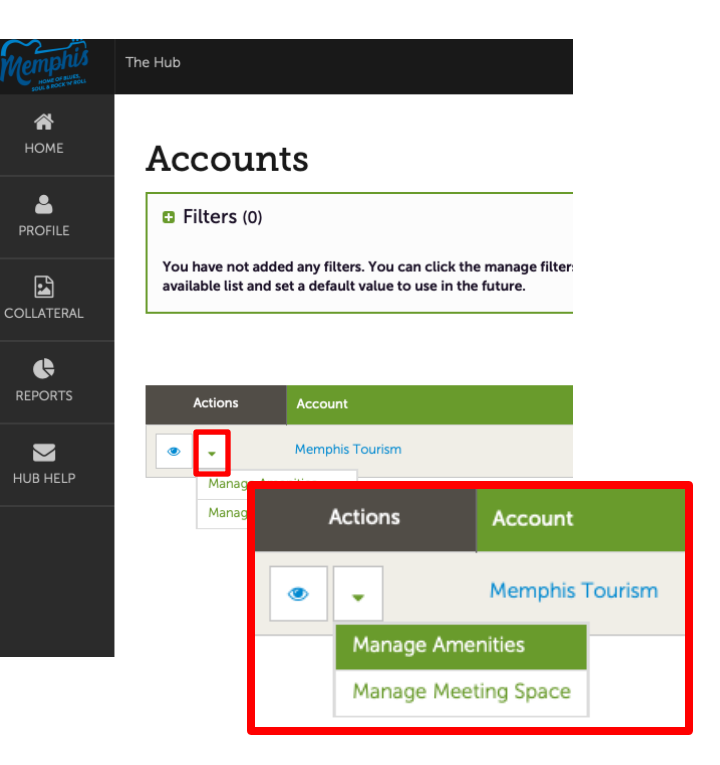

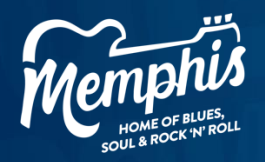

#### Updating Meeting Spaces

Add your service amenities details to help Memphis Tourism's Sales Team match your account with client-specific requirements.

In the Hub, using the Menu Functions, click on Profile, then Accounts.

- Click the down arrow next to the blue eye.
- Select Manage Meeting Space.

NOTE: Adding facility details and venue specs are limited to member organizations whose properties have the ability to host meetings and events. Facility details will appear on your MemphisTravel.com listing.

 The Standard Amenities area asks for specs about your overall total space: you can also add notes about this space. The Meeting Rooms area allows you to add content about the individual spaces at your property.

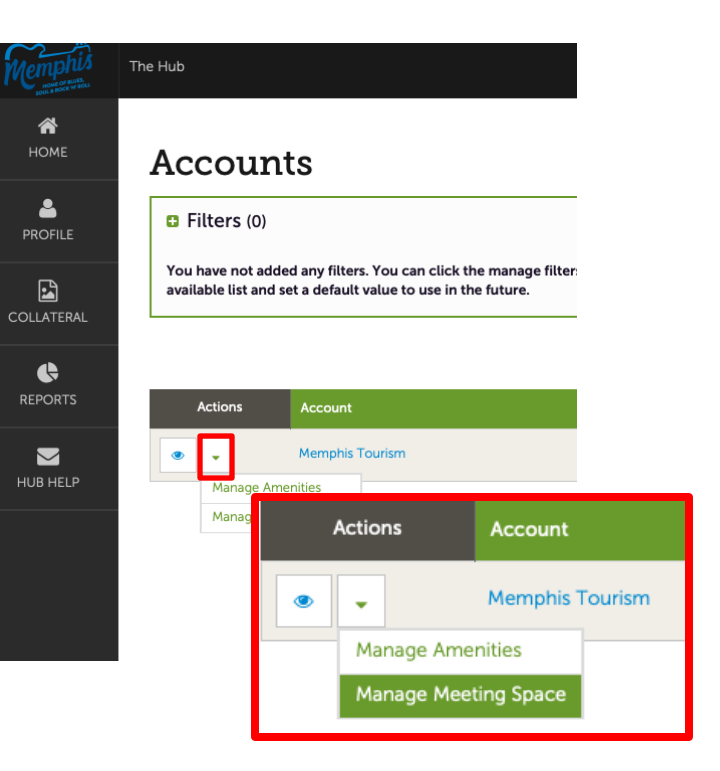

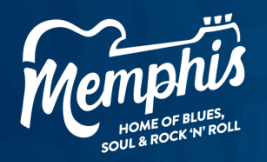

#### Meeting Spaces cont'd

#### **Updating Standard Amenities**

- Begin by clicking Edit on the Facility Details page. The Standard Amenities area fields will appear.
- If you have facility floorplans available, you can upload them in Floorplan File section.

#### Updating Meeting Rooms

• Begin by clicking New Room and add content about an individual space.

| NEW ROOM |                | New Meeting                                             | g Room                                  |                              |
|----------|----------------|---------------------------------------------------------|-----------------------------------------|------------------------------|
| Actions  | Room           | Last<br>Callett                                         | Additional Room Set-up                  |                              |
| •        | Boardroom      | Sections:<br>Additional Room Set-up<br>Room Information | Researce                                | Confurmes Capacity:          |
| ٠        | Meeting Room   |                                                         | Room Information Account Annual Account | Innas Alapire                |
| ٠        | Reception Hall |                                                         | Memphis Tourism Separa Feets            | 1 Mala                       |
|          |                |                                                         | Langthi                                 | Majata                       |
|          |                |                                                         | Theoler Capacity:                       | Classroom Capacity:          |
|          |                |                                                         | Respect Capacity:                       | Reception Capacity:          |
|          |                |                                                         | Bastler                                 | Amphilisatur:<br>0 193 0 190 |
|          |                |                                                         | Utening Devices:                        |                              |

| Standard Am        | enities                                                           |     |  |
|--------------------|-------------------------------------------------------------------|-----|--|
|                    | ID<br>Number of Rooms<br>Total Sq. Ft.<br>Largest Room<br>Ceiling | 401 |  |
| Update Facil       | ity                                                               |     |  |
| SAVE<br>CANCEL     | Standard Amenities                                                |     |  |
| Standard Amenities | Largest Room:                                                     |     |  |
|                    | Theater Capacity:                                                 |     |  |
|                    | Classroom Capacity:                                               |     |  |
|                    | Sleeping Rooms:                                                   |     |  |
|                    | Villas:                                                           |     |  |
| ı                  | Floorplan File<br>arge Floorplan File                             |     |  |

RELEASE

Standard Ameniti Meeting Rooms

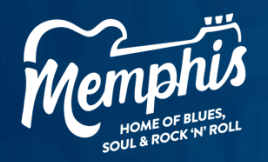

#### Meeting Spaces cont'd

#### Updating Existing Meeting Rooms

- Begin by selecting the pencil icon next to the meeting room you'd like to make changes to.
- Complete the information in the new window.
- Select Save.

| NEW ROOM |                |
|----------|----------------|
| Actions  | Room           |
| 1 • 4    | Boardroom      |
| 1 1      | Meeting Room   |
| 1 • 4    | Reception Hall |

| Update Meet                                             | ing Room               |       |                      |      |
|---------------------------------------------------------|------------------------|-------|----------------------|------|
| SAVE                                                    | Additional Room Set-up |       |                      |      |
| CARCEL                                                  | Dimensions:            |       | Conference Capacity: |      |
| Sections:<br>Additional Room Set-up<br>Room Information |                        |       |                      |      |
|                                                         | Room Information       |       |                      |      |
|                                                         | Account: Allegind      |       | Room: Required       |      |
|                                                         | Memphis Tourism        | ÷     | \$ Boardroom         |      |
|                                                         | Square Feet:           |       | Width:               |      |
|                                                         | 272                    |       |                      |      |
|                                                         | Length:                |       | Height:              |      |
|                                                         |                        |       |                      |      |
|                                                         | Theater Capacity:      |       | Classroom Capacity:  |      |
|                                                         |                        |       |                      |      |
|                                                         | Banquot Capacity:      |       | Reception Capacity:  |      |
|                                                         |                        |       |                      |      |
|                                                         | Booths:                |       | Amphitheater:        |      |
|                                                         |                        |       | 0 <b>YES</b>         | 0 80 |
|                                                         | Listaning Devices:     |       |                      |      |
|                                                         | O YES                  | 0 100 |                      |      |
|                                                         |                        |       |                      |      |

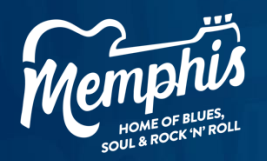

### **Special Offers & Deals**

#### Submitting Special Offers

In the Hub, using the Menu Functions, click on Collateral, then Special Offers.

- Click Add Offer.
- Edit your special offer in the form.

NOTE: If you want to provide a specific photo for the offer, please email membership@memphistravel.com.

|               |                                 |                   |   |                      | Mergina Tourism 1 |  |
|---------------|---------------------------------|-------------------|---|----------------------|-------------------|--|
| б<br>оме<br>• | New Offer                       | Offer Information |   |                      |                   |  |
| onu<br>D      | CARCEL                          | Account: 4Inpane  |   | Offer Title: Chopied |                   |  |
| LATERAL       | Sections:                       | Memphis Tourism   | 0 |                      |                   |  |
| ¢             | Offer Image                     | Offer Link:       |   | Offer Text:          |                   |  |
| PORTS         | Offer Dates<br>Offer Categories |                   |   |                      |                   |  |
| -             | Offer Listings<br>General       |                   |   |                      |                   |  |
| BHELP         |                                 |                   |   |                      |                   |  |
|               |                                 |                   |   |                      |                   |  |
|               |                                 |                   |   |                      |                   |  |
|               |                                 |                   |   |                      |                   |  |
|               |                                 |                   |   |                      |                   |  |
|               |                                 |                   |   |                      |                   |  |
|               |                                 |                   |   |                      |                   |  |
|               |                                 | Offer Image       |   |                      |                   |  |
|               |                                 |                   |   |                      |                   |  |
|               |                                 | select an image   |   |                      |                   |  |
|               |                                 | ~~~~              |   |                      |                   |  |
|               |                                 | Momphy            |   |                      |                   |  |
|               |                                 | TOURISM           |   |                      |                   |  |
|               |                                 | 0                 |   |                      |                   |  |

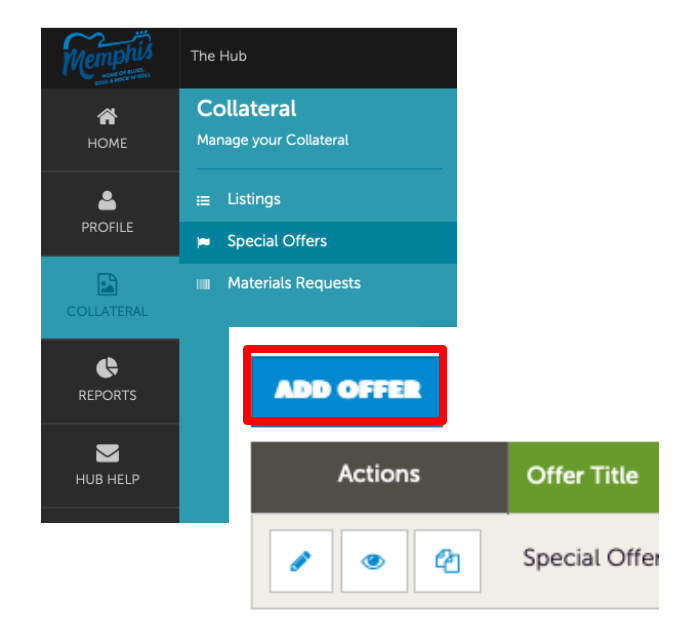

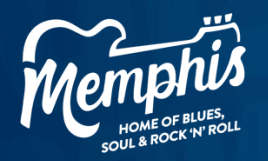

### Map & Tourist Guides

#### Requesting Map & Tourist Guides

In the Hub, using the Menu Functions, click on Collateral, then Materials Requests.

- Click Add Materials Request.
- Complete the form and select Save.

NOTE: When requesting guides, you are requesting the number of individual brochures. One box of Map & Tourist Guides contains 150 brochures.

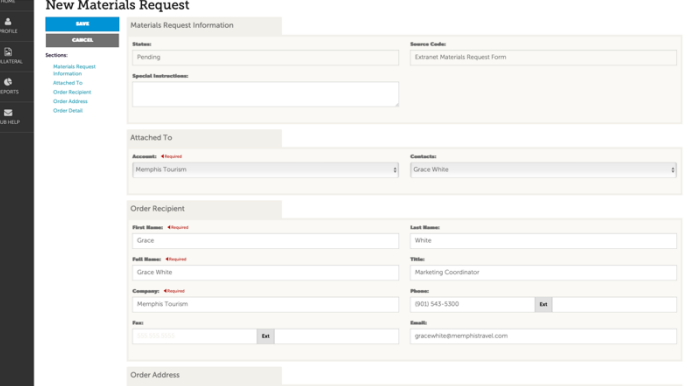

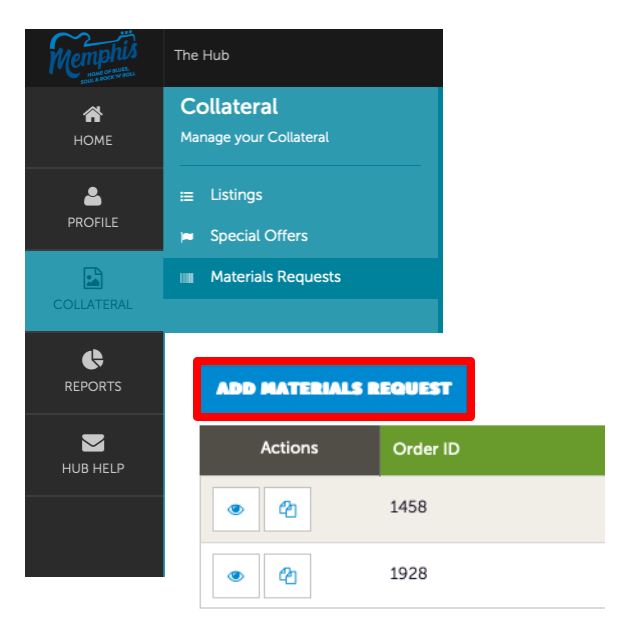

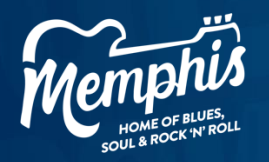

### **Convention Calendar**

### Viewing the Convention Calendar

In the Hub, using the Menu Functions, click on Reports.

• The Date Range can be edited to view events far in advance. (ex. 12/31/2028)

NOTE: If you see an event in Yellow, that means it is the first time you've seen that event. When you go back to check on new events, anything in yellow will be a <u>newly added event since the last time you logged</u> in.

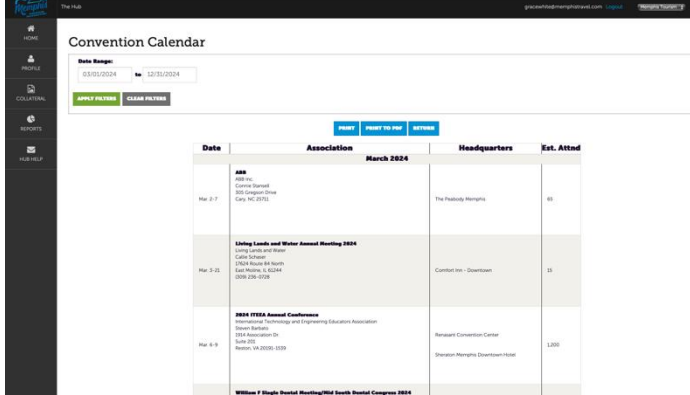

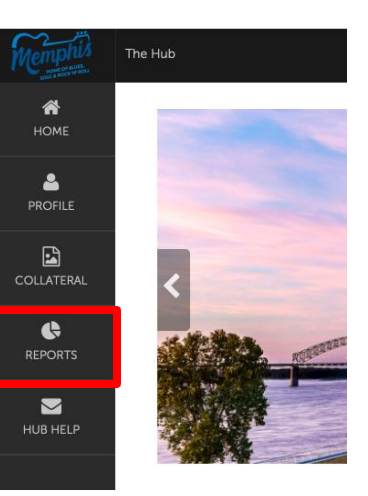

#### Leads

#### **Convention Calendar**

Displays convention calendar for booked leads grouped by arrival month-year.

#### Sales Lead Detail Report

Turned Status Report: Displays leads based on turned status date range.

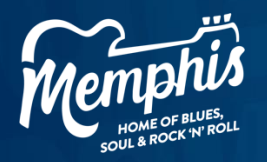

### Invoices

#### Submitting Invoice Payments

In the Hub, using the Menu Functions, click on Profile, then Invoices.

#### Option 1 – Pay Total:

- Select Pay Account Balance.
- The secure payment portal will appear where you will be able to submit credit card payments.

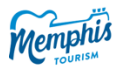

| Purchase Details                         |         |     |                |
|------------------------------------------|---------|-----|----------------|
| item                                     | Price   | Qty | Extended Price |
| Memphis Tourism                          | \$10.00 | 1   | \$10.0         |
| Total Amount Due:                        |         |     | \$10.0         |
| Payment Information<br>Full Name on Card |         |     |                |
| Grace White                              |         |     |                |
| Address                                  |         |     |                |
| e.g. 1600 Pennsylvania Avenu             |         |     |                |
| City                                     |         |     |                |
| e.g. Washington                          |         |     |                |
| State                                    |         |     |                |
| Select a State                           |         |     |                |
| Zip                                      |         |     |                |
| e.g. 20500                               |         |     |                |
| Country                                  |         |     |                |
| United States                            |         |     | 0              |
| Email Address                            |         |     |                |
| e.g. jsmith@gmail.com                    |         |     |                |
|                                          |         |     |                |

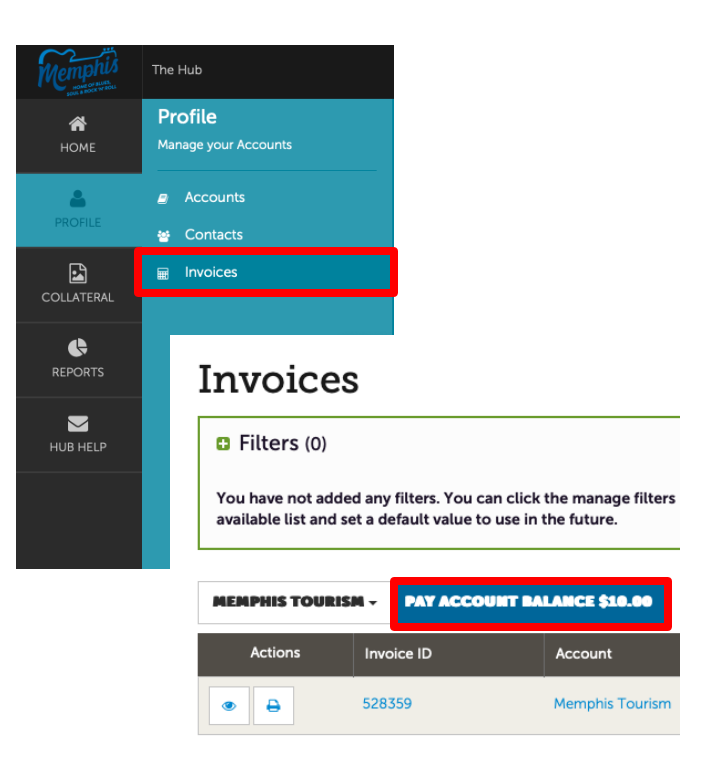

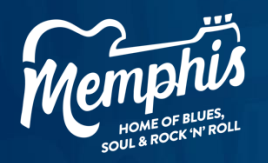

### Invoices

#### Submitting Invoice Payments

In the Hub, using the Menu Functions, click on Profile, then Invoices.

#### Option 2 – Pay Individual Invoices:

- Select the individual invoice ID number.
- Select Pay Now to submit credit card payment through the secure portal.
- Once paid, select **Print Invoice** for a downloadable PDF to populate and can be used as a receipt.

| be ı             | used as a receipt.              |                                         |                                |
|------------------|---------------------------------|-----------------------------------------|--------------------------------|
| Nemphis          | The Hub                         |                                         |                                |
| <b>М</b><br>НОМЕ | Invoices                        |                                         |                                |
|                  | RETURN                          | Recipient Details                       |                                |
|                  | PRINT INVOICE<br>PAY NOW        | Recipient Company<br>Recipient Fullname | Memphis Tourism<br>Grace White |
|                  | Sections:<br>Recipient Details  | Recipient Title<br>Recipient Email      | Marketing Coordinator          |
| REPORTS          | Invoice Details<br>Item Details | Invoice Details                         |                                |
| HUB HELP         | Payment Details                 | Invoice ID                              | 528359                         |

The Hub

Profile

Accounts

Market Contacts

■ Invoices

Invoices

Filters (0)

HOME

 $\searrow$ 

HUB HELP